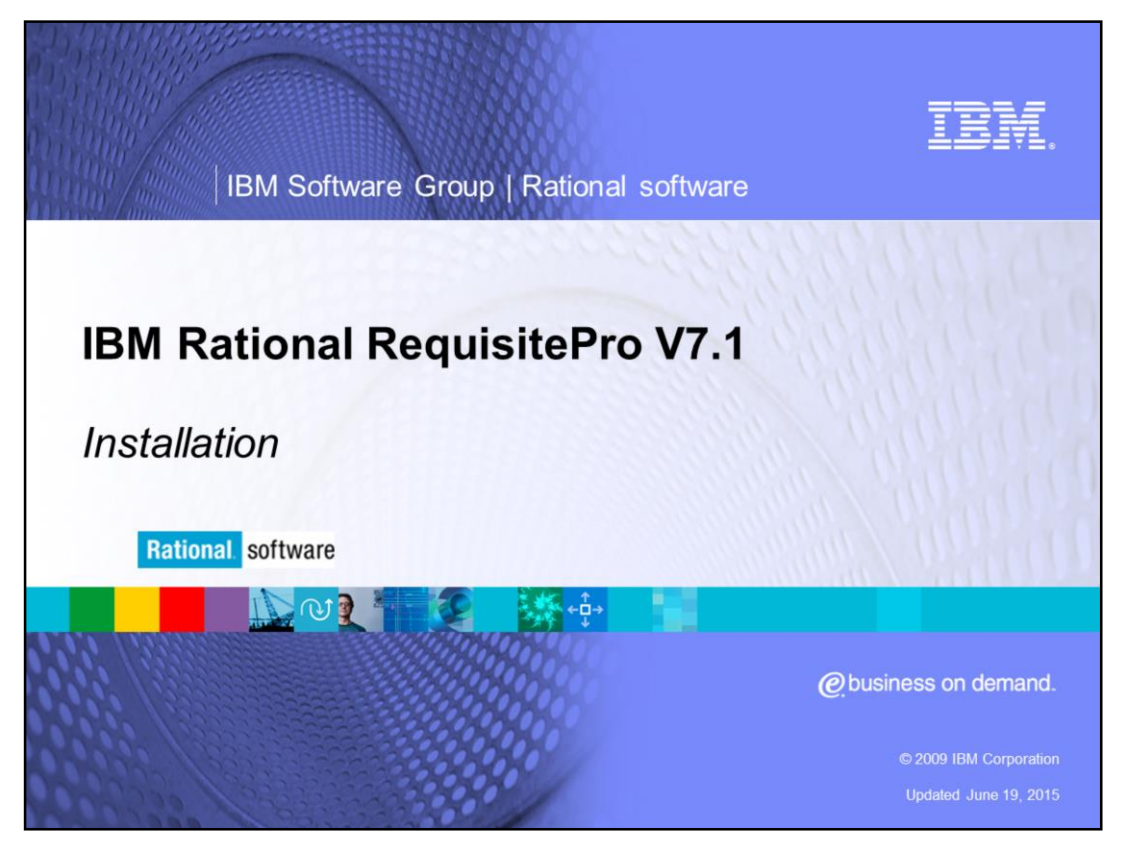

This module will cover the desktop installation for IBM Rational<sup>®</sup> RequisitePro<sup>®</sup> versions 7.1 and higher.

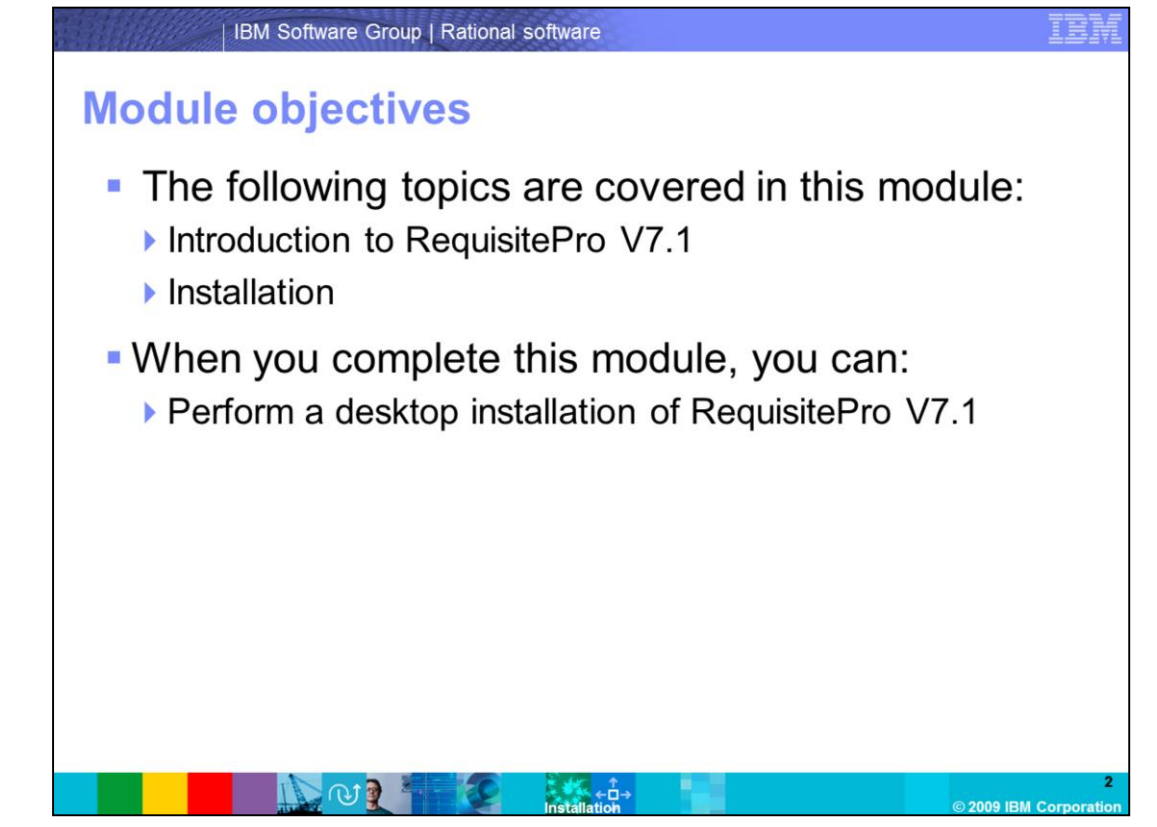

This presentation will cover two topics. An introduction to RequisitePro V7.1 and steps to perform a desktop installation. When you complete this module you are able to install RequisitePro V7.1 successfully.

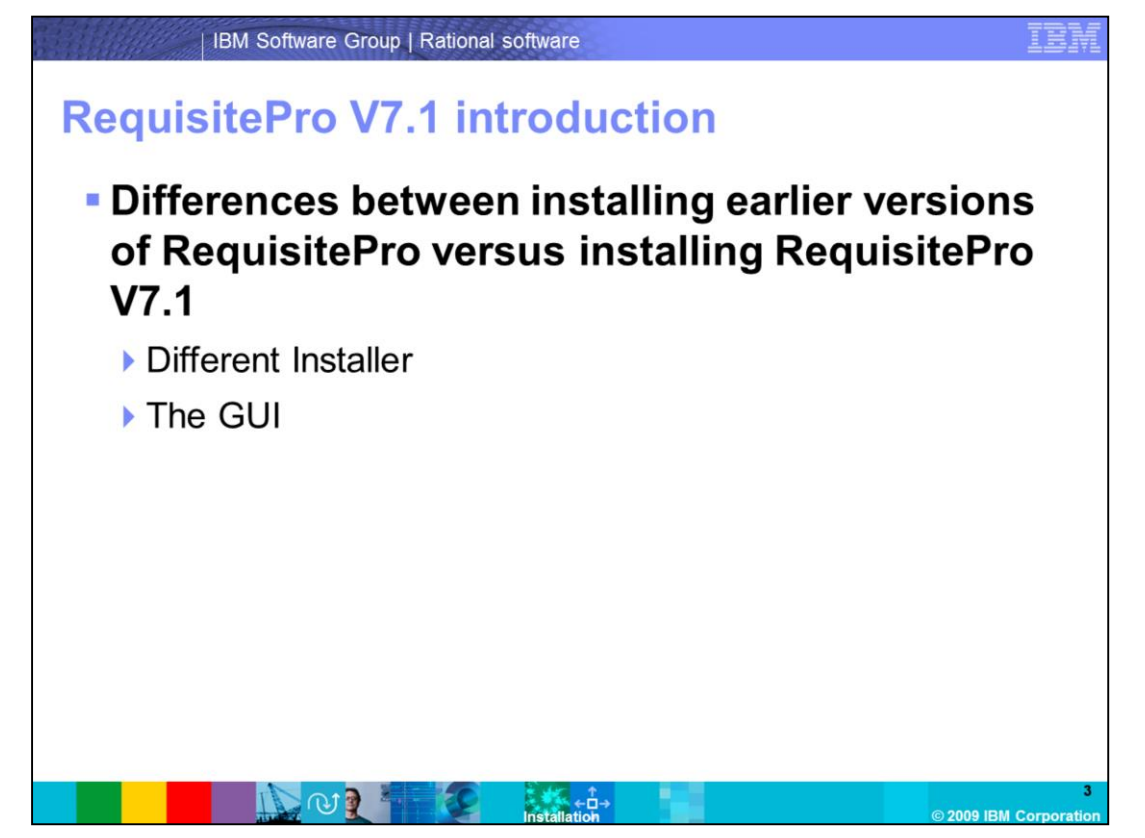

RequisitePro versions before V7.1 used a different installer that only installed RequisitePro. Requisite Pro V7.1 now uses Installation Manager which can be used to install multiple packages such as RequisitePro, SoDA<sup>®</sup>, ClearQuest<sup>®</sup>, and so on. The GUI is different than what you have been used to seeing in the past but each step is outlined for you in the upcoming slides.

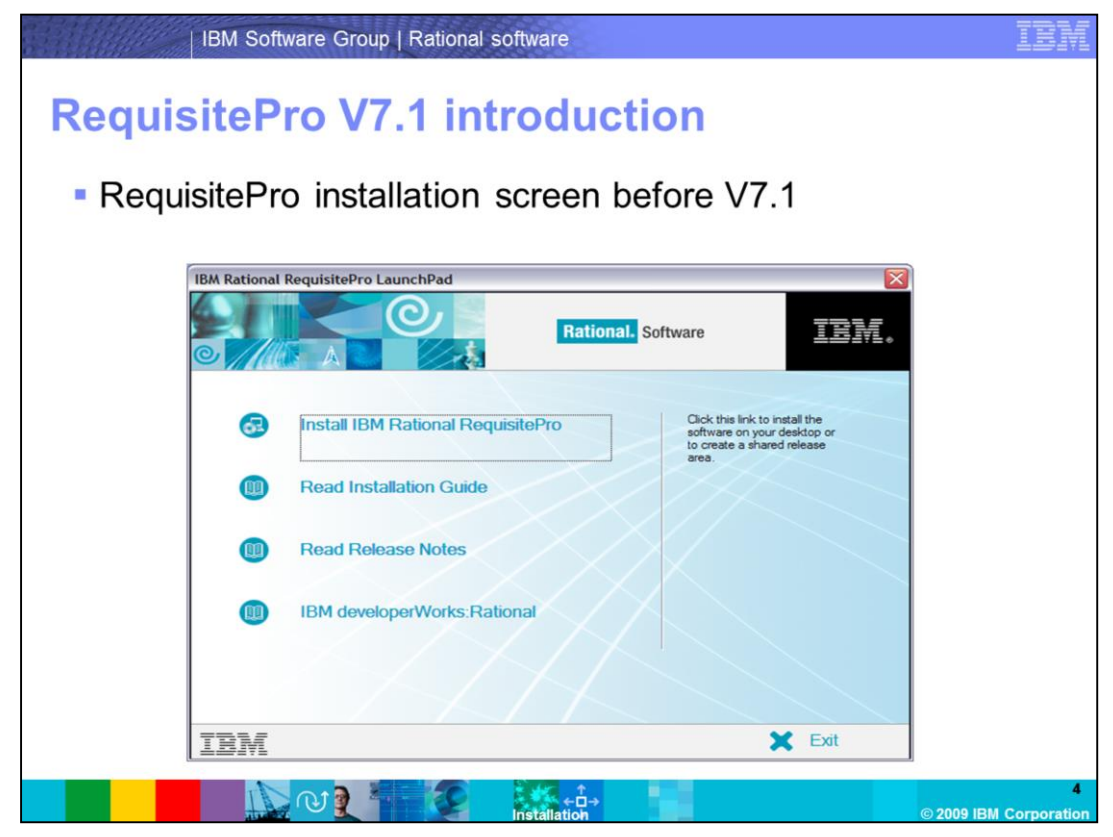

This is a screen capture of what the installer looks like before Requisite Pro V7.1.

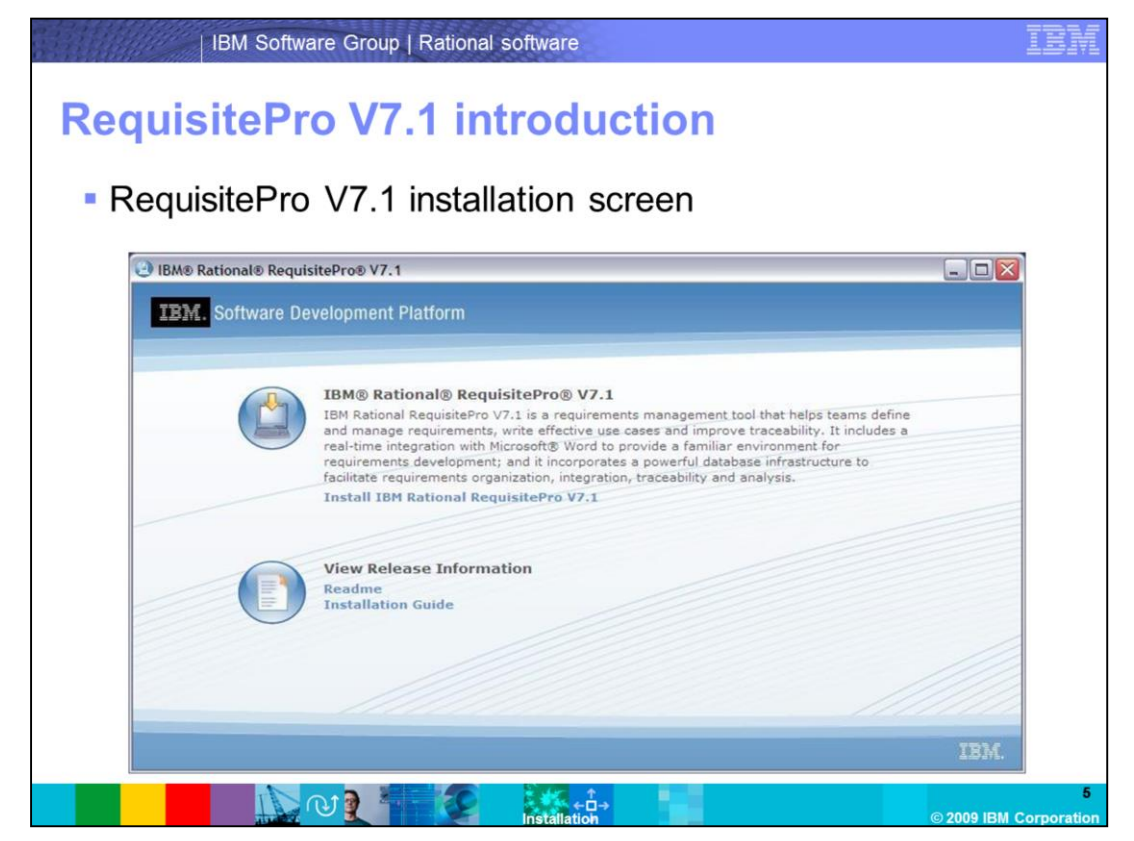

This is a screen capture of what the installer for RequisitePro V7.1 looks like using Installation Manager.

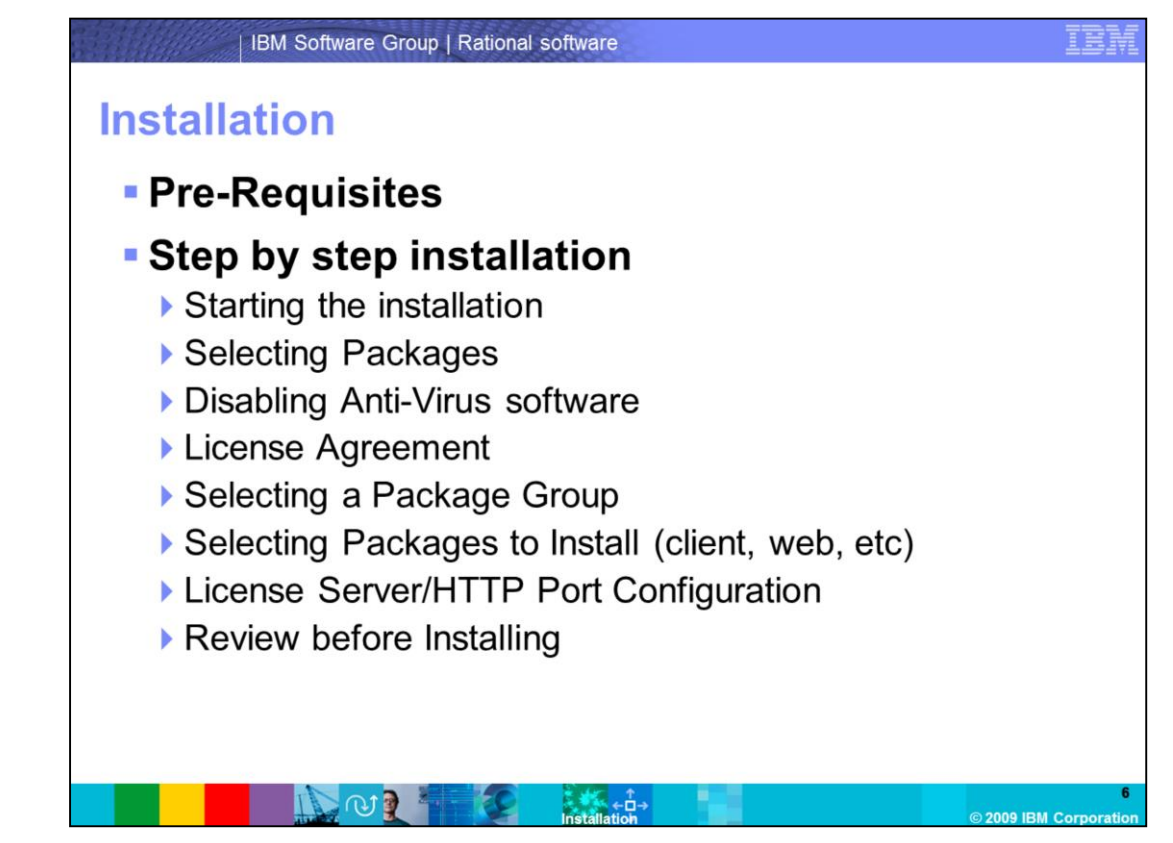

The next two topics will cover the pre-requisites for the RequisitePro installation and the steps to complete the installation.

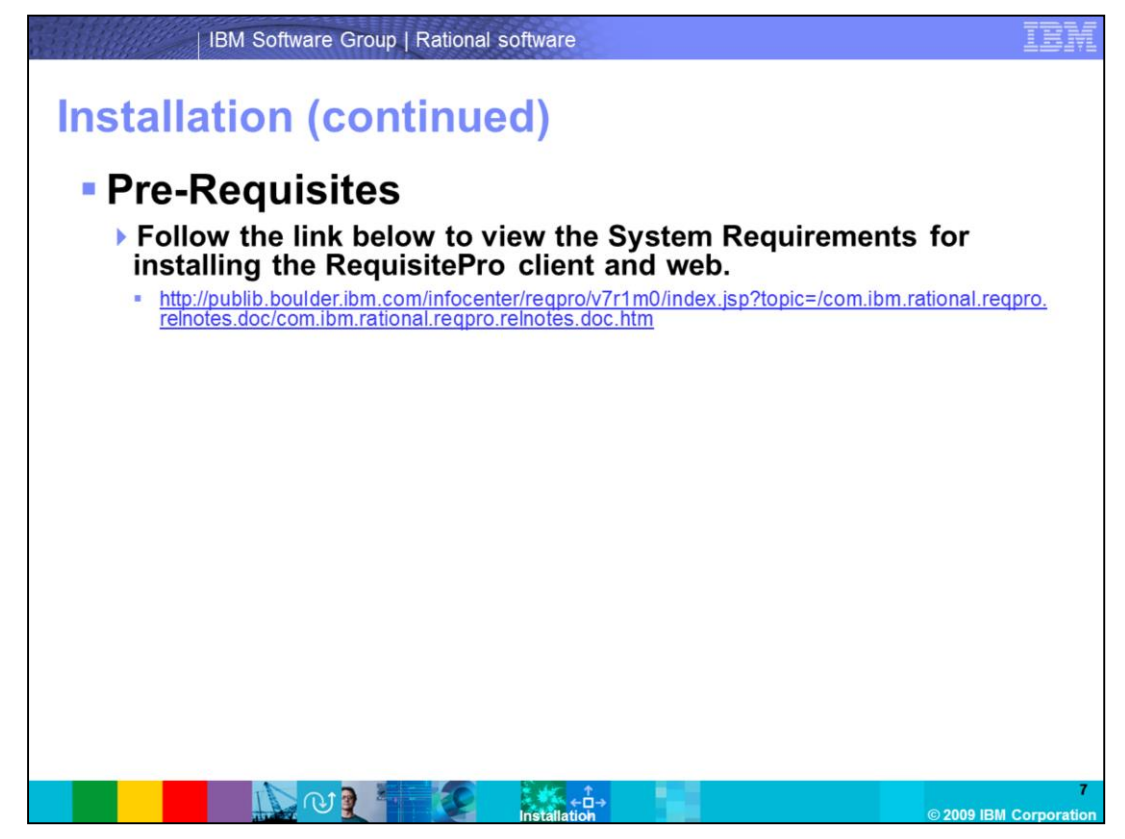

This slide points you to the location on the IBM publication center to view the system requirements for RequisitePro V7.1.

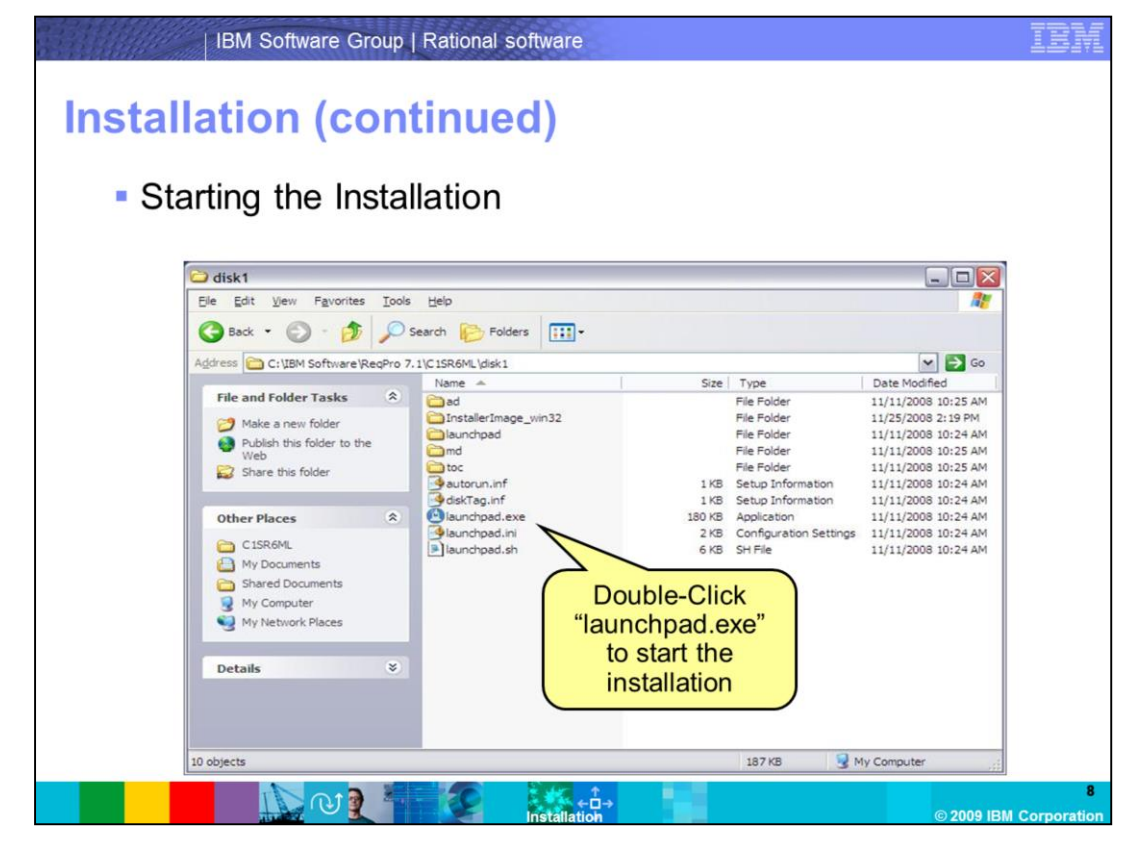

Open the directory containing the extracted installation files. Double click launchpad.exe to start the installation.

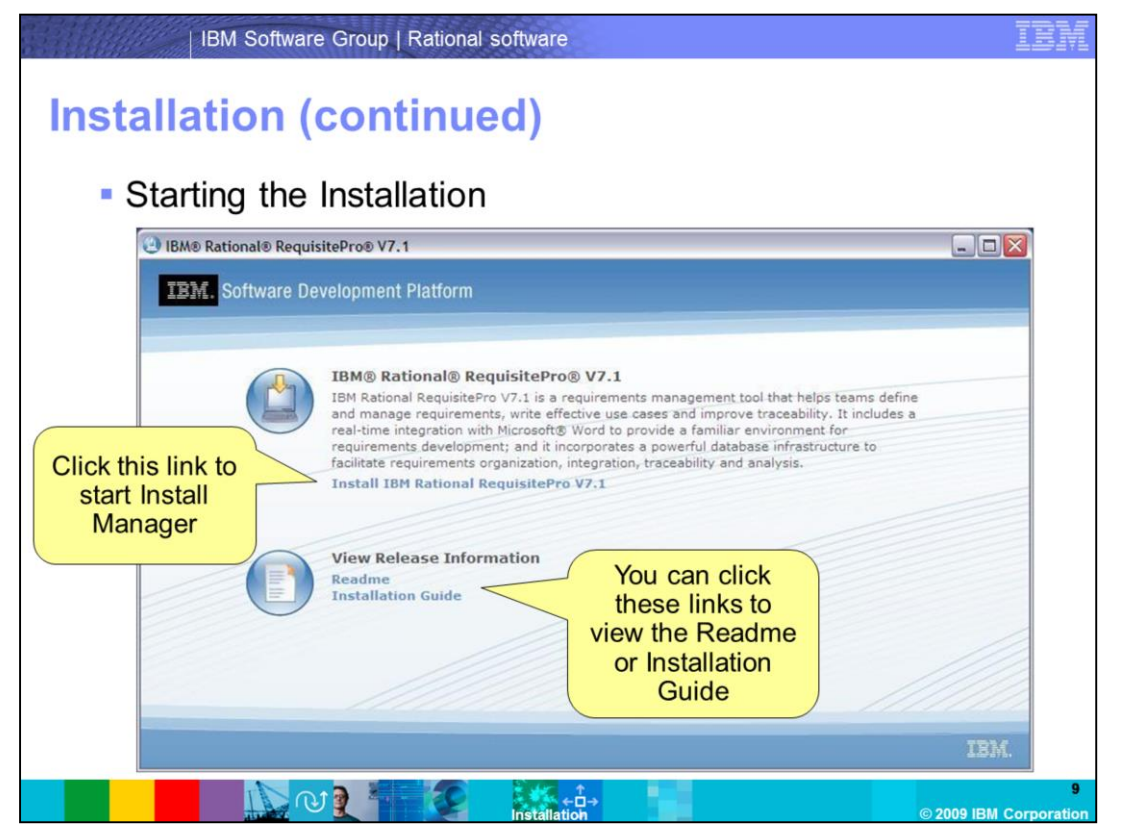

Click "Install IBM Rational RequisitePro V7.1". You can also view the readme or installation guide by clicking the links under "View Release Information".

|        | IBM Software Group   Ratio                                                                                                    | onal software                                                  |                                                                                           | IBM                  |
|--------|----------------------------------------------------------------------------------------------------|----------------------------------------------------------------|-------------------------------------------------------------------------------------------|----------------------|
| Instal | lation (contin                                                                                                    | ued)                                                           |                                                                                           |                      |
| Se     | electing Packages                                                                                                    |                                                                |                                                                                           |                      |
|        | 🕑 IBM Installation Manager                                                                                                    |                                                                |                                                                                           |                      |
|        | Install Packages<br>Select the packages you want to instal.                                                                                                    |                                                                | 4                                                                                         |                      |
|        | Installation Packages                                                                                                    | Status                                                         | Vendor License Key Type                                                                   |                      |
|        | Select<br>"Version 7.1"                                                                                                    |                                                                | 284                                                                                       |                      |
|        | Shon gl versions<br>Details<br>IBN9 Rational® RequisitePro® 7.1                                                                                                    |                                                                | Queck for Other Versions and Extensions                                                   |                      |
|        | IBM Rational Requisite(h), an easy to use requirements managements<br>such as requirements analysis, coverage and change most. <u>Sizer</u><br>• Repository: CI (IBM Software/Rephro 7.1) CI SR6M, jdsk1<br>(7) | nt tool, lets you mantain the way you document requirements, o | using Microsoft Word, while leveraging analysical capabilities Click Next <gp>c gask</gp> |                      |
|        |                                                                                                    | installation                                                   | © 2009 I                                                                                  | 10<br>BM Corporation |

Under "Installation Packages" select Version 7.1 and click **Next** to proceed with the installation.

| IB        | BM Software Group   Rational software                                                                                                    | IBM                  |
|-----------|----------------------------------------------------------------------------------------------------|----------------------|
| Installat | ion (continued)                                                                                                    |                      |
| Disable   | the Anti-Virus software                                                                                                    |                      |
|           | BitM Installation Manager                                                                                                    |                      |
|           | Bits Packages         Interventions for the sectors packages         Interventions for the sectors packages         Interventions for the sectors packages         Interventions for the sectors packages         Interventions for the sectors packages         Interventions for the sectors packages         Interventions for the sectors packages         Interventions for the sector packages         Interventions for the sector packages         Interventing for |                      |
|           | () () () () () () () () () () () () () (                                                                                                    |                      |
|           | © 2009 IE                                                                                                    | 11<br>3M Corporation |

Make sure you disable any anti-virus or security software before continuing. This can prevent certain files from being extracted during the installation. The files that it typically prevents are necessary for RequisitePro and RequisiteWeb to function properly.

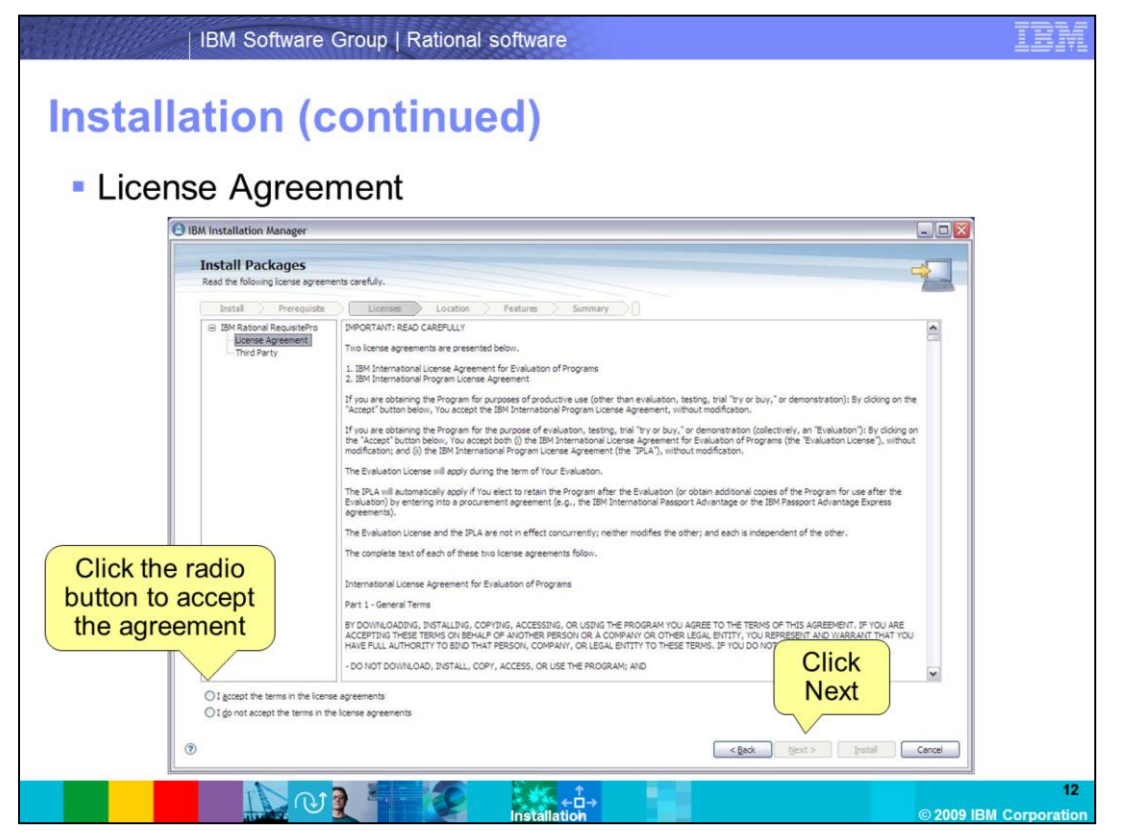

Click "I accept the terms in the license agreement" and choose **Next**. If you do not make a selection, **Next** is not available.

|                                                                                                    | onal software                                                                                                    |  |
|----------------------------------------------------------------------------------------------------|----------------------------------------------------------------------------------------------------|--|
| llation (contin                                                                                                    | ued)                                                                                                    |  |
| (                                                                                                    |                                                                                                    |  |
| ecting a Package C                                                                                                    | Group                                                                                                    |  |
| 0 0                                                                                                    |                                                                                                    |  |
| IBM Installation Manager                                                                                                    |                                                                                                    |  |
| Install Packages<br>A padage group is a location that contains one or more padages. Some pad-<br>existing padage group, or create a new one.<br>Install Prevailable Location        | Ages can be installed into a common poolage group and will share a common user interface. Select an                                   |  |
| Use the existing package group     Orante a new package group                                                                                                    |                                                                                                    |  |
| Pedage Grup Hane           Vs. 394 Rational StuD()           Vs. 134 Rational Requirements Corposer Climit           Vs. 204 Rational Requirements Corposer Server                  | Statistics Dectary<br>C (Pipgen Res 2007)<br>C (Pipgen Res 2007)<br>C (Pipgen Res 2007)<br>C (Pipgen Res 2007)<br>C (Pipgen Res 2007) |  |
| Package Group Name: IBM Rational SDLC<br>Installation Greetiany: [C:Program Piler/DMPRationalSDLC                                                                                   | figures                                                                                                    |  |
| Details<br>• Dreve Resources Directory: Clining an Riss 2017 (Polyanel<br>• Education Ed. Clining and Riss 2017) Resources<br>Installed Resource<br>• Birls Retrond \$ 5004.8 7.6.2 | Disk Space Information<br>Unit a statistic foor<br>C: e1.3 GB                                                                         |  |
|                                                                                                    |                                                                                                    |  |
| •                                                                                                    | < gack                                                                                                    |  |

If you have an existing package group with Rational products, you will have to use that group. If not, you can create a new package group. After you finish click **Next**.

|           | IBM Software Group   Rational software                                                                                                    | IBM                 |
|-----------|----------------------------------------------------------------------------------------------------|---------------------|
| Installa  | ation (continued)                                                                                                    |                     |
| Selection | cting Options to Install                                                                                                    |                     |
| 0         | IBM Installation Manager                                                                                                    |                     |
|           | Install Packages                                                                                                    |                     |
|           | Seect The Resture's you want to instan.                                                                                                    |                     |
|           | Features / Location / Location / Location / Features / Summary / J                                                                                                    |                     |
|           | Constraint of the second second |                     |
|           | Show dependencies     Sy - Required by features you selected     Expand Al. [Collapse Al.     Bestore Default                                                                                                    |                     |
|           | Details Imit Stands Requisite Prog 7.1 IMR Resource Requisite Prog 7.1 IMR Resource Requisite Prog 7.1 IMR Resource Requirements analysis, overage and change impact. A standard Requirements analysis, overage and change impact.                                                                                                    |                     |
|           | Disk Space Information Click                                                                                                    |                     |
|           | Shared Tessures Area         C:         0.0/18         0.0/18         0.0/15         0.0/15         0.0/15         0.0/15         0.0/15         0.0/15         0.0/15         0.0/15         0.0/15         0.0/15         0.0/15         0.0/15         0.0/15         0.0/15         0.0/15         0.0/15         0.0/15         0.0/15         0.0/15         0.0/15         0.0/15         0.0/15         0.0/15         0.0/15         0.0/15         0.0/15         0.0/15         0.0/15         0.0/15         0.0/15         0.0/15         0.0/15         0.0/15         0.0/15         0.0/15         0.0/15         0.0/15         0.0/15         0.0/15         0.0/15         0.0/15         0.0/15         0.0/15         0.0/15         0.0/15         0.0/15         0.0/15         0.0/15         0.0/15         0.0/15         0.0/15         0.0/15         0.0/15         0.0/15         0.0/15         0.0/15         0.0/15         0.0/15         0.0/15         0.0/15         0.0/15         0.0/15         0.0/15         0.0/15         0.0/15         0.0/15         0.0/15         0.0/15         0.0/15         0.0/15         0.0/15         0.0/15         0.0/15         0.0/15         0.0/15         0.0/15         0.0/15         0.0/15         0.0/15         0.0/15         <                                                                                                    |                     |
|           | () Cancel                                                                                                    |                     |
| -         |                                                                                                    |                     |
|           |                                                                                                    | 14<br>M Corporation |

Select what options you want to install from the RequisitePro V7.1 package under **Features**. Click **Next**.

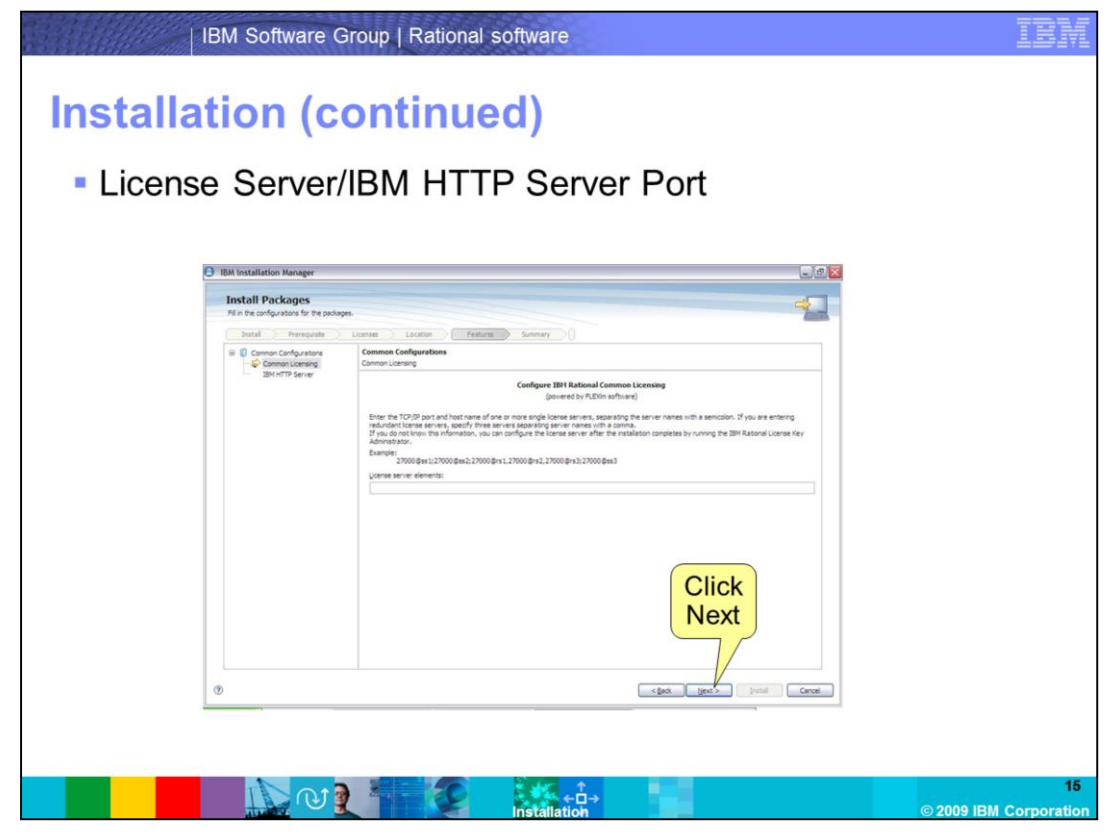

If you know the License Server information, you can enter it here. If not, click **Next** and configure it later. If you configure it later, use the License Key Administrator.

|          | IBM Software Gi                           | oup   Rational software                                                   |                        | IBM              |
|----------|-------------------------------------------|---------------------------------------------------------------------------|------------------------|------------------|
| Installa | ation (co                                 | ontinued)                                                                 |                        |                  |
| Licens   | se Server/I                               | BM HTTP Server Port                                                       |                        |                  |
|          | BM Installation Manager                   |                                                                           | @ <u>×</u>             |                  |
|          | Install Packages                          |                                                                           | 4                      |                  |
|          | Fill in the configurations for the packag | Internet Location Features Gumman                                         |                        |                  |
|          |                                           | Connect Configurations<br>2014/TF7 Server<br>gost for HTTP recession [80] | Click<br>Next          |                  |
|          | 0                                         | < ĝado                                                                    | tjext > (retail Cancel |                  |
|          |                                           |                                                                           |                        |                  |
|          |                                           | hstallation                                                               | © 2009 IBM C           | 16<br>orporation |

You can configure the IBM HTTP Server port, if necessary. By default, RequisiteWeb uses Port 80. If this port is in use or blocked, you can enter another port. Check with your Administrator.

| <section-header></section-header>                                                                                                    | IBM Software Group   Rational so                                                                                                    | oftware                                                                                                    |                      |
|----------------------------------------------------------------------------------------------------|----------------------------------------------------------------------------------------------------|----------------------------------------------------------------------------------------------------|----------------------|
| <section-header></section-header>                                                                                                    |                                                                                                    |                                                                                                    |                      |
| <section-header></section-header>                                                                                                    | allation (continue                                                                                                    | d)                                                                                                    |                      |
| <complex-block></complex-block>                                                                                                    |                                                                                                    |                                                                                                    |                      |
| Bit Matalation Manager       Disk Space Information         Final Decages       Control Pretories         Made Control       Pretories         Made Control       Pretories         Made Control       Pretories         Made Control       Pretories         Made Control       Pretories         Made Control       Pretories         Made Control       Pretories         Made Control       Pretories         Made Control       Pretories         Made Control       Pretories         Made Control       Pretories         Made Control       Pretories         Made Control       Pretories         Pretories       Pretories         Pretor       Pretories         Pretor       Pretor         Pretor       Pretor         Pretor       Pretor         Pretor       Pretor         Pretor       Pretor         Pretor       Pretor         Pretor       Pretor         Pretor       Pretor         Pretor       Pretor         Pretor       Pretor         Pretor       Pretor         Pretor       Pretor         Pretor                                                                                                    | eview before installing                                                                                                    |                                                                                                    |                      |
| Install Packages       Reven the summary information. Clob Bod to make dropes, or clob batal.         Image: Clobe of the summary information clobe basic dropes, or clobe basic dropes, or clobe basic dropes, o                                                                   | BM Installation Manager                                                                                                    |                                                                                                    |                      |
| Reiner the summary information. Cold biols to make charges, or club total.                                                                                                    | Install Packages                                                                                                    |                                                                                                    | 4                    |
| Institution     Lockson     resultation       Example     Example       Marked France Store Store     Chrome MessMin Resonance       Branges     Printiges       Printiges     Printiges       Printiges     Prin                                                                                                    | Review the summary information. Click Back to make changes, or click Install.                                                                                |                                                                                                    |                      |
| Brackage:       Package:       Package: </td <td>Initial Prerequisite Location Preture     Target Location Peology Group Name: IBM Rational SDLC     Initialation Directory: C1/Program Files/BM/RationalSDLC</td> <td>re Summary 9</td> <td></td>                                                                                                    | Initial Prerequisite Location Preture     Target Location Peology Group Name: IBM Rational SDLC     Initialation Directory: C1/Program Files/BM/RationalSDLC | re Summary 9                                                                                                    |                      |
| Fridages         If       If the Rescription B 7.1         If       If the Rescription B 7.1                                                                                                    | Shared Resources Directory: C: Program Files UBMUMShared<br>Packages                                                                                         |                                                                                                    |                      |
| Environment Disk Space Information Click Space Information Click Space Information Could Available Space Could Available Space Could | Holige     Bit S Ratonal & Repulsion 0 Sr. 1     Components     Service Components     Components     Components     Components     Components               |                                                                                                    |                      |
| Total Download State: 0.0 KB                                                                                                    | Environment<br>Englan                                                                                                    | Disk Space Information<br>Total Available Space<br>C: 48,35 GB<br>Total Download Space 0,0 48<br>Total Download Space 2 65 GB | Click<br>Install     |
| Repository Information                                                                                                    | Repository Information                                                                                                    | 1018 (F31888001 048), 4172 00                                                                                                 |                      |
| () Carcel                                                                                                    | ۲                                                                                                    | < gade                                                                                                    | Sext > Instal Cancel |

Here you can review what packages are going to be installed. If you are OK with the options, click **Install.** If you need to make any changes click **Back.** 

| IBM Software                                | Group   Rational software | IBM             |
|---------------------------------------------|---------------------------|-----------------|
| Installation (c                             | ontinued)                 |                 |
| Installation finis                          | shed                      |                 |
| IEM Installation Manager                    |                           |                 |
| Install Packages                            |                           | 4               |
| Select either<br>to Restart<br>Now or Later | <form></form>             | Click<br>Finish |

If the installation is successful, you will see a green check mark up top. If you run into any errors, capture any errors you encountered and contact IBM Rational Support.

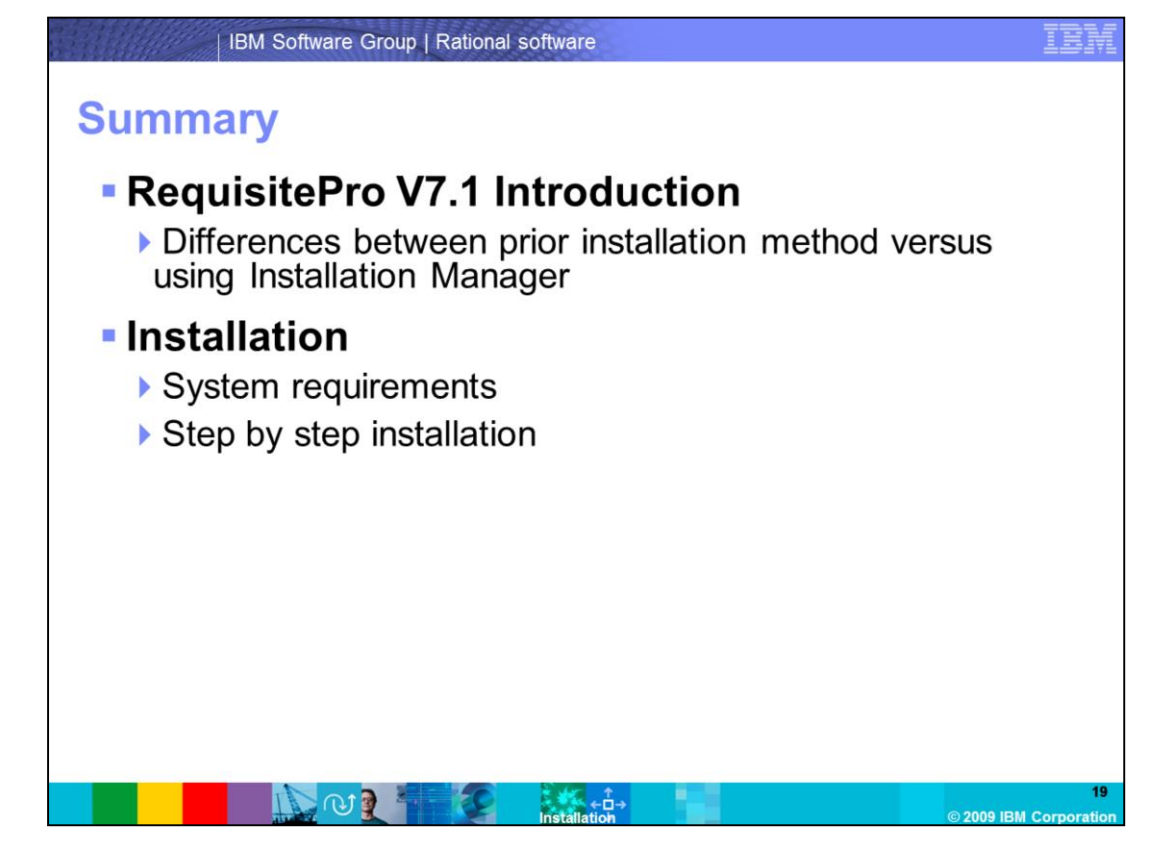

In summary, this module covered two topics. An introduction to RequisitePro V7.1 and steps to complete the Installation. As an administrator, you should now be comfortable with the basic installation tasks the were covered in this module.

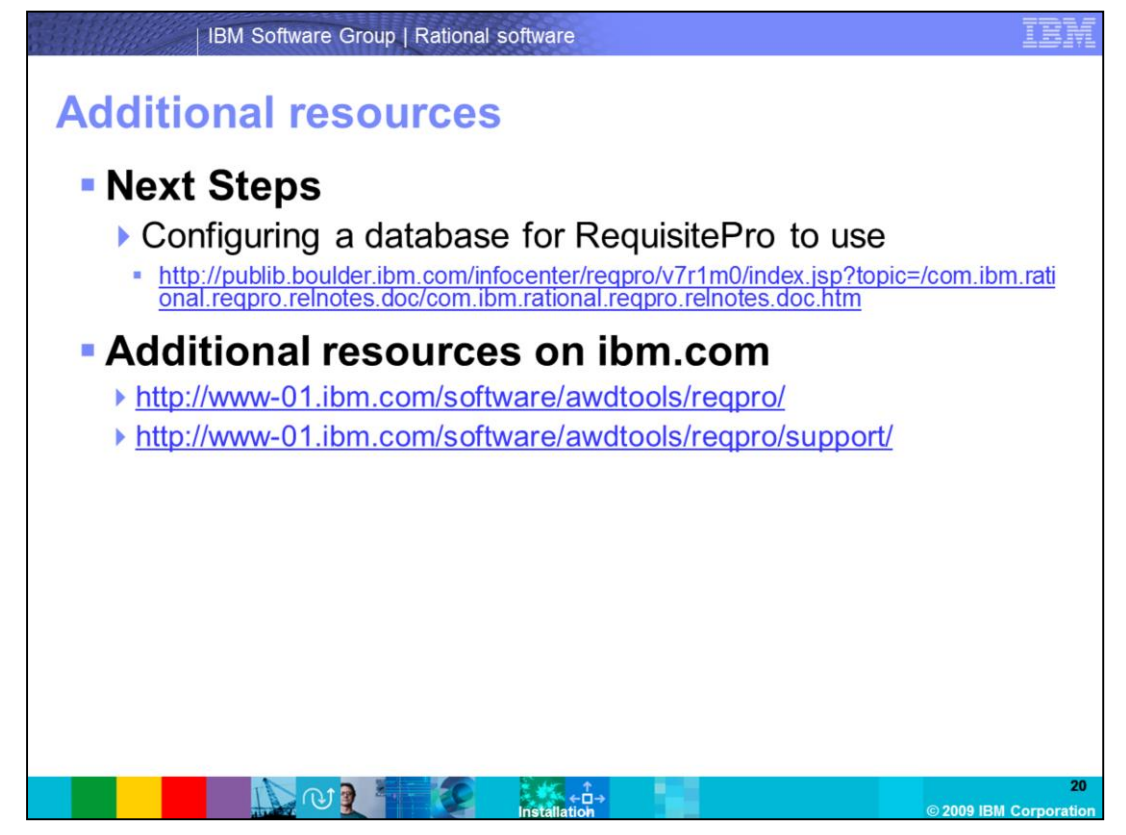

The next steps are to familiarize yourself with configuring a database for RequisitePro to use. Additional resources are located on the ibm.com Web site.

## Trademarks, copyrights, and disclaimers

IBM, the IBM logo, ibm.com, and the following terms are trademarks or registered trademarks of International Business Machines Corporation in the United States, other countries, or both:

ClearQuest Rational Requisite RequisitePro SoDA

If these and other IBM trademarked terms are marked on their first occurrence in this information with a trademark symbol (® or ™), these symbols indicate U.S. registered or common law trademarks owned by IBM at the time this information was published. Such trademarks may also be registered or common law trademarks in other countries. A current list of other IBM trademarks is available on the Web at "Copyright and trademark information" at <u>http://www.ibm.com/legal/copytrade.shtml</u>

Rational is a trademark of International Business Machines Corporation and Rational Software Corporation in the United States, Other Countries, or both.

Other company, product, or service names may be trademarks or service marks of others.

Product data has been reviewed for accuracy as of the date of initial publication. Product data is subject to change without notice. This document could include technical inaccuracies or typographical errors. IBM may make improvements or changes in the products or programs described herein at any time without notice. Any statements regarding IBM's future direction and intent are subject to change or withdrawal without notice, and represent goals and objectives only. References in this document to IBM products, programs, or services does not imply that IBM intends to make such products, programs or services available in all countries in which IBM operates or does business. Any reference to an IBM Program Product in this document is not intended to state or imply that only that program product may be used. Any functionally equivalent program, that does not infinge IBM's intellectual property rights, may be used instead.

THE INFORMATION PROVIDED IN THIS DOCUMENT IS DISTRIBUTED "AS IS" WITHOUT ANY WARRANTY, EITHER EXPRESS OR IMPLIED. IBM EXPRESSLY DISCLAMS ANY WARRANTIES OF MERCHANTABILITY, FITNESS FOR A PARTICULAR PURPOSE OR NONINFRINGEMENT. IBM shall have no responsibility to update this information. IBM products are warranted, if at all according to the terms and conditions of the agreements for example. IBM Customer Agreement, Statement of Limited Warranty, International Program License Agreement, etc.) under which they are provided. Information concerning non-IBM products was obtained from the suppliers of those products, their published announcements or other publicity available sources. IBM has not tested those products in connection with this publication and cannot confirm the accuracy of performance, compatibility or any other claims related to non-IBM products.

IBM makes no representations or warranties, express or implied, regarding non-IBM products and services.

The provision of the information contained herein is not intended to, and does not, grant any right or license under any IBM patents or copyrights. Inquiries regarding patent or copyright licenses should be made, in writing, to:

IBM Director of Licensing IBM Corporation North Castle Drive Armonk, NY 10504-1785 U.S.A.

Performance is based on measurements and projections using standard IBM benchmarks in a controlled environment. All customer examples described are presented as illustrations of how those customers have used IBM products and the results they may have achieved. The actual throughput or performance that any user will experience will vary depending upon considerations such as the amount of multiprogramming in the user's job stream, the I/O configuration, the storage configuration, the and the workload processed. Therefore, no assurance can be given that an individual user will achieve throughput or performance improvements equivalent to the ratios stated here.

Copyright International Business Machines Corporation 2009. All rights reserved.

Note to U.S. Government Users - Documentation related to restricted rights-Use, duplication or disclosure is subject to restrictions set forth in GSA ADP Schedule Contract and IBM Corp.

| 2                    |              |  |
|----------------------|--------------|--|
|                      |              |  |
| © 2009 IBM Corporati | Installation |  |